# オンライン入学説明会 Zoom利用マニュアル

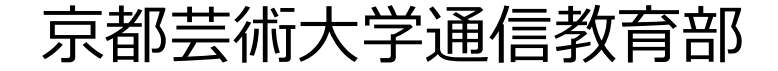

## はじめに(準備するもの)

オンライン入学説明会への申込・参加にあたって、事前に以下をご準備ください。 ※オンライン入学説明会はZoomウェビナーを利用して実施いたします。

O パソコン・スマートフォン・タブレット(どれか1台)

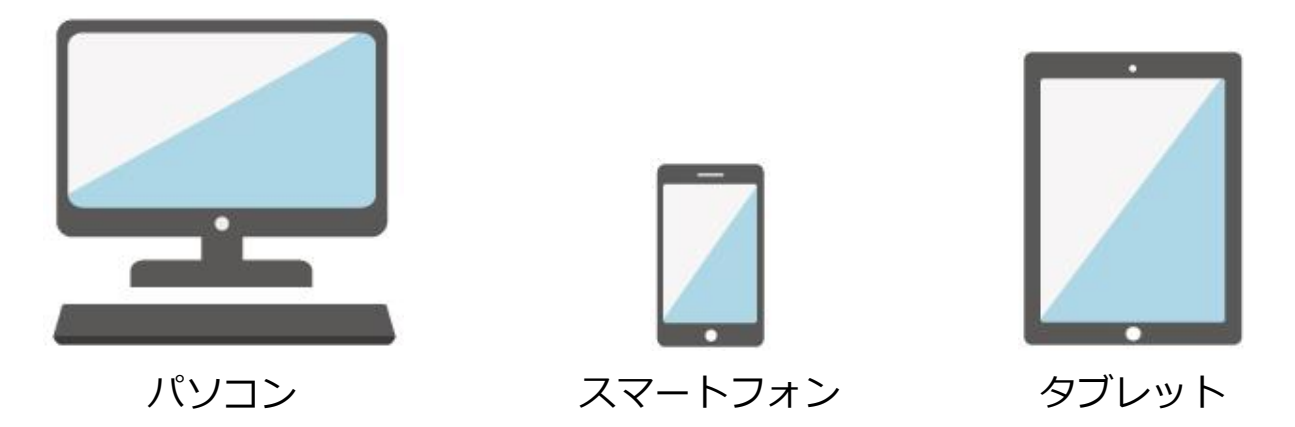

#### O インターネット接続環境

有線LAN または Wi-Fi接続を推奨しております。 ※通信費は自己負担となります。

#### O Zoomアプリのインストール

事前に説明会で使用するパソコン・スマートフォン・タブレットにZoomアプリを インストールしてください。 <u>※インストール方法は、P.14の補足をご参照ください。</u>

# 目次(オンライン入学説明会への参加方法)

### Step 1

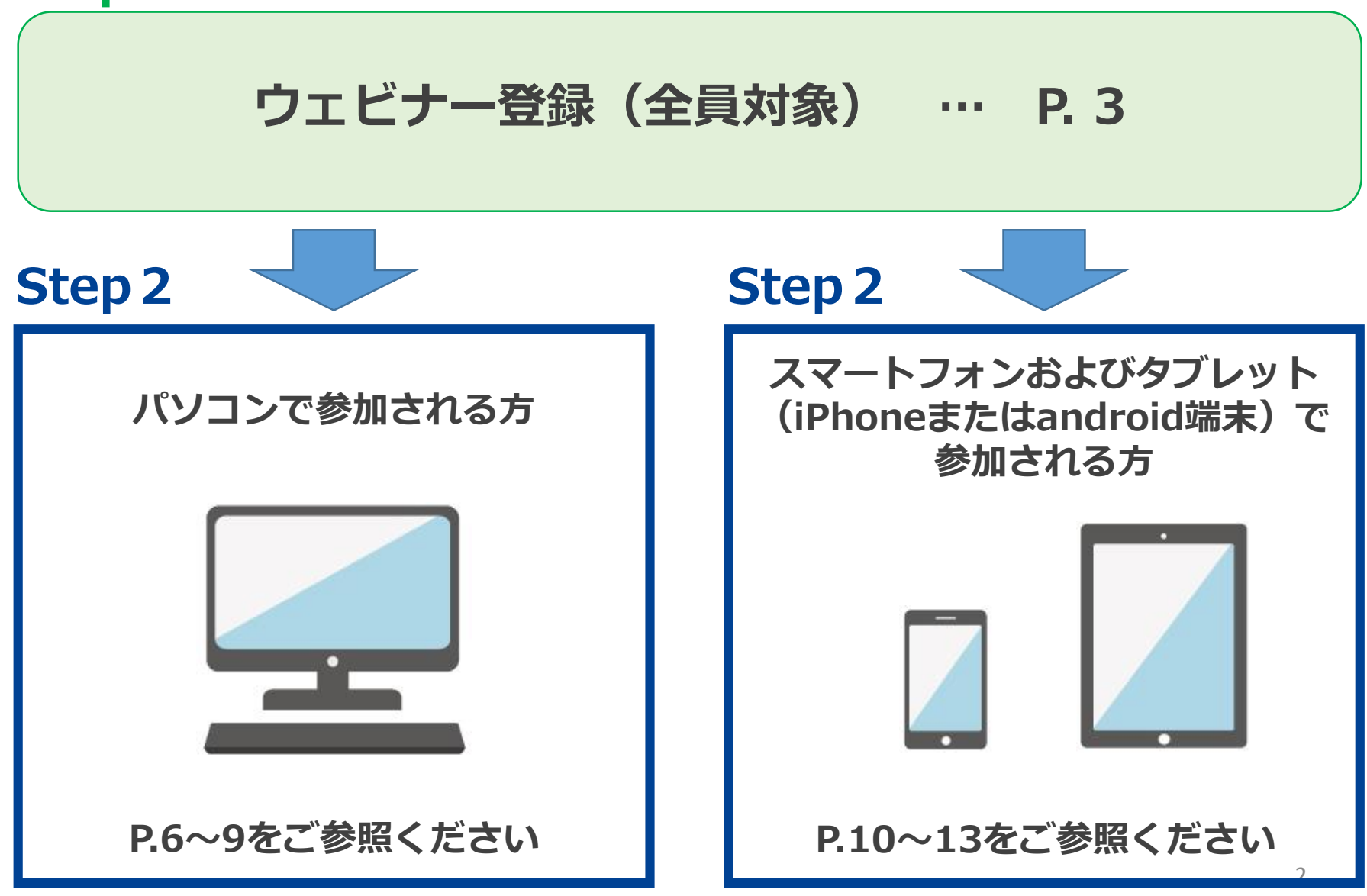

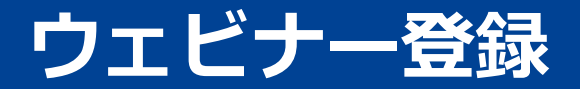

# ウェビナー登録

## ウェビナー登録(1/2)

#### 説明会開催前にお申込み時にご登録いただいたメールアドレスへウェビナー登録用 URLをお送りいたします。登録用URLをクリックしてウェビナー登録を行ってください。

|   | ウェビナー登録                                                                                |                                                    |                        |        |  |  |
|---|----------------------------------------------------------------------------------------|----------------------------------------------------|------------------------|--------|--|--|
| 1 | トピック                                                                                   | トピック 6/18(土)19:00-20:30「イラストレーションコース特別イベント&入学説明会」  |                        |        |  |  |
|   | 説明                                                                                     | 下記フォームにお申込み時と同じお名前・メールフ<br>後、ウェビナー参加に関する確認メールが届きます | 7ドレスをご入力ください。ご登録<br>「。 |        |  |  |
| 2 | 時刻                                                                                     | 2022年6月18日 07:00 PM 大阪、札幌、東京                       |                        |        |  |  |
|   |                                                                                        |                                                    |                        | * 必須情報 |  |  |
| 3 | 名*                                                                                     |                                                    | 姓*                     |        |  |  |
|   |                                                                                        |                                                    |                        |        |  |  |
|   | メールアドレス*                                                                               |                                                    | メールアドレスを再入力・           |        |  |  |
|   |                                                                                        | )                                                  |                        |        |  |  |
|   | 登録時に提供する情報は、アカウントオーナーおよび木ストと共有されます。アカウントオーナーとホストは、その情報を規約とプライ<br>バシーボリシーに従って使用・共有できます。 |                                                    |                        |        |  |  |
| 4 |                                                                                        | 登録                                                 |                        |        |  |  |
|   | ※上記                                                                                    | 画面は参考例です                                           |                        |        |  |  |

手順①:

トピックの内容が、お申込みい ただいたイベント名になってい るかご確認ください

#### 手順②:

時刻の内容が、お申込みいただいたイベントの開始時間となっているかご確認ください

手順3:

お申込み時のお名前とメールア ドレスを入力してください ※注意

メールアドレスを間違えると、返信メール(招待URL)が届きませんので正確に入力してください。

#### 手順④:

最後に登録ボタンをクリック ↓ 完了画面が表示されれば登録作

業は完了です

# ウェビナー登録(2/2)

### ウェビナー登録完了後、ご登録いただいたメールアドレス宛に確認メールが届きま す。

| _ | _        | _        | _ | _ |
|---|----------|----------|---|---|
| - | $\frown$ | $\frown$ |   |   |
|   | J        | J        |   |   |
| _ | -        | -        |   |   |

#### 入学・教育開発課様、

8/18 (土) 19:00-20:30「イラストレーションコース特別イベント&入学説明会」 にご登録いた だき、ありがとうございます。このウェビナーについての情報は以下で確認できます。

#### 6/18(土)19:00-20:30「イラストレーションコース特別イベント&入学説明会」

日時 2022年6月18日 07:00 PM 大阪、札幌、東京

ウェビナー ID 857 0432 6808

質問は以下へ送信してください: <u>tsushin@office.kyoto-art.ac.jp</u>. 登録はいつでも<u>キャンセル</u>できます。

Zoom に参加する方法

#### 1. PC、Mac、iPad、または Android から参加する

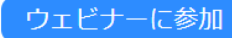

このウェビナーの安全性を維持する必要があるため、このリンクは公に共有 しないでください。

<u>カレンダー (.ics) へ追加 | Google カレンダーへ追加 | Yahoo! カレンダーへ追加</u>

#### 2.オーディオを介して参加する

ワンタップモバイ 米国: +12532158782.85704326808# ル: +13017168582.85704326808# または次をダイヤル:品質を良くするために、現在地に基づき番号をダイヤルしてください。 米限:: +1 253 215 6752 または +1 301 715 8592 または +1 312 626 6799 または +1 346 248 7799 または +1 669 900 6833 または +1 929 205 6099 ウェビナーロ: 857 0432 6808

国際番号

ありがとうございます!

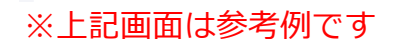

「ウェビナーに参加」をクリックするとZoomのウェブ サイトが表示されます。

#### 【Zoomアプリを既にインストールされている方】

開始時刻15分前を目安に入室が可能となります。 お時間になりましたら「ウェビナーに参加」をクリッ クしてください。

### 【Zoomアプリをインストールされていない方】

Zoomのアプリをインストールされていない場合は、 P.14~16の内容を参照し、アプリのダウンロードとイ ンストール作業をお願いいたします。

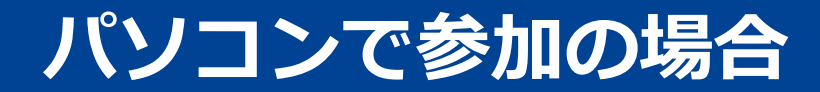

# パソコンで参加される場合

# パソコンで参加の場合(1/3)

# P.5のウェビナー登録完了画面にて「ウェビナーに参加」をクリックすると、以下のようなZoom画面が表示されます。

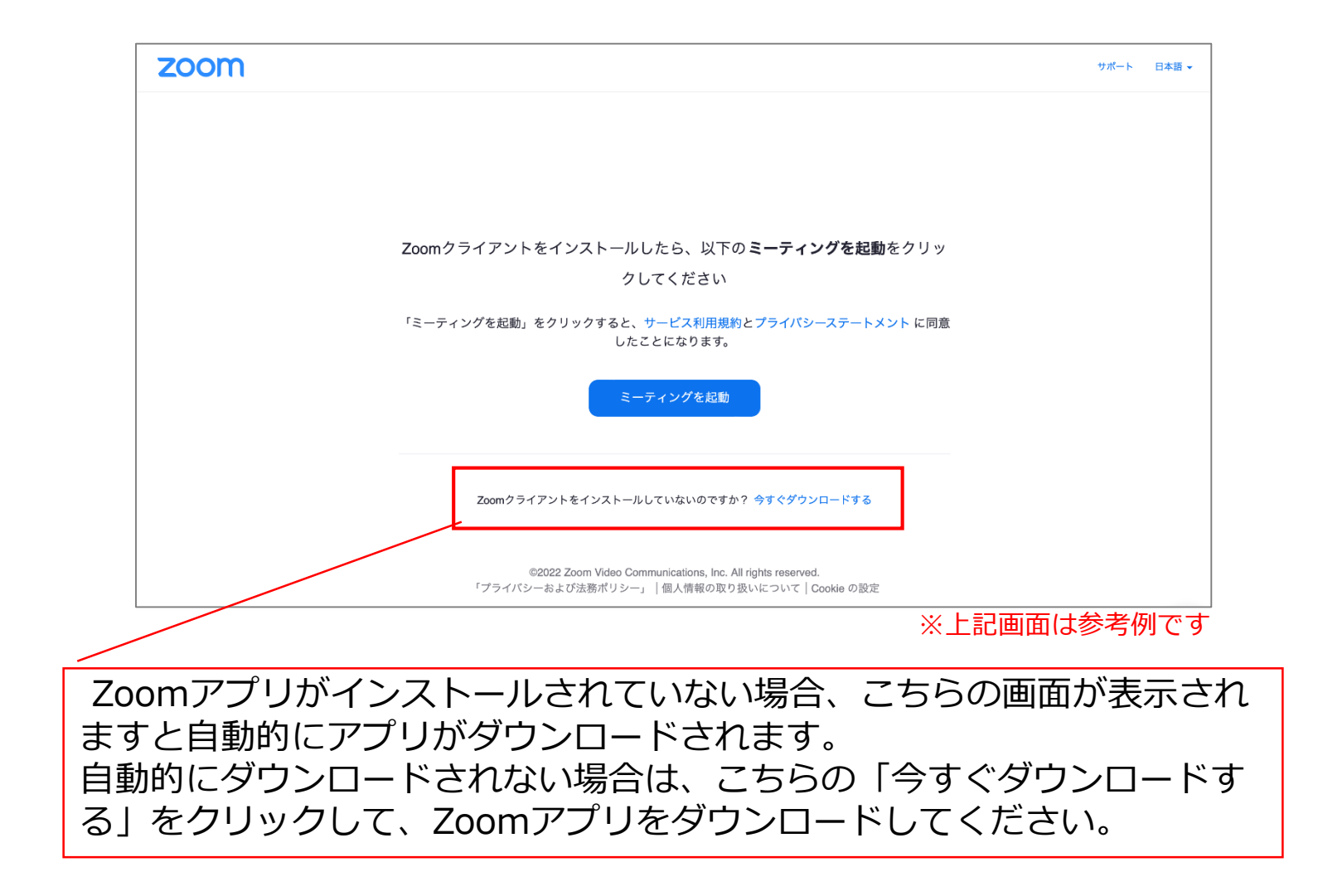

# パソコンで参加の場合(2/3)

### 説明会開始前は以下のような画面になります。

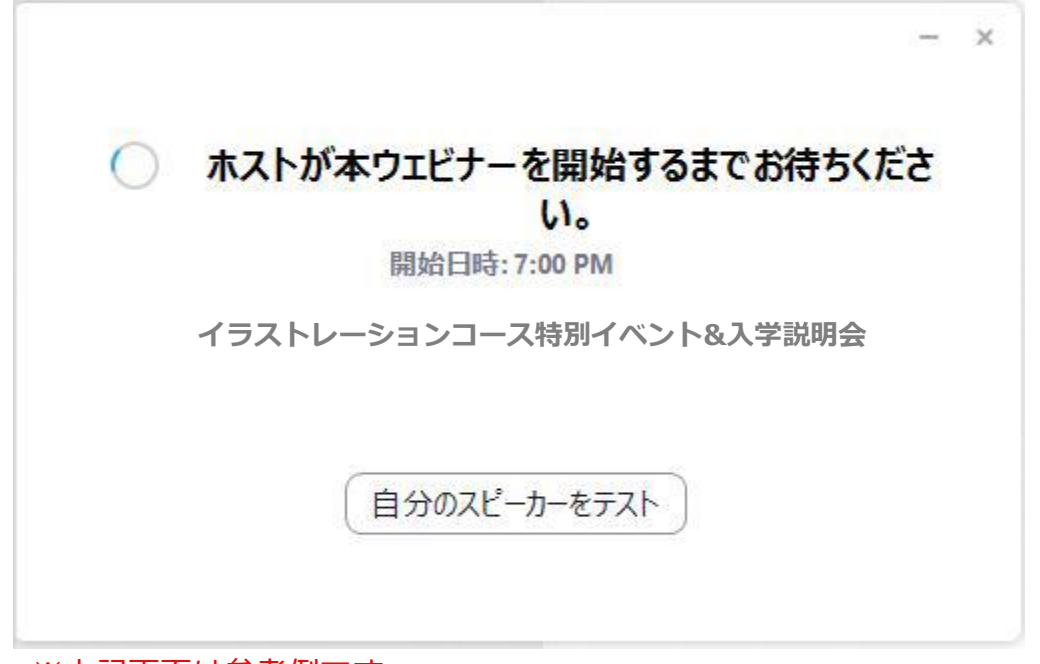

※上記画面は参考例です

# パソコンで参加の場合(3/3)

説明会開始時刻の15分前を目安にウェビナーを開始いたします。

以上で準備は完了です。 こちらのような画面が表示されましたら、開始時刻までしばらくそのままでお待ちください。

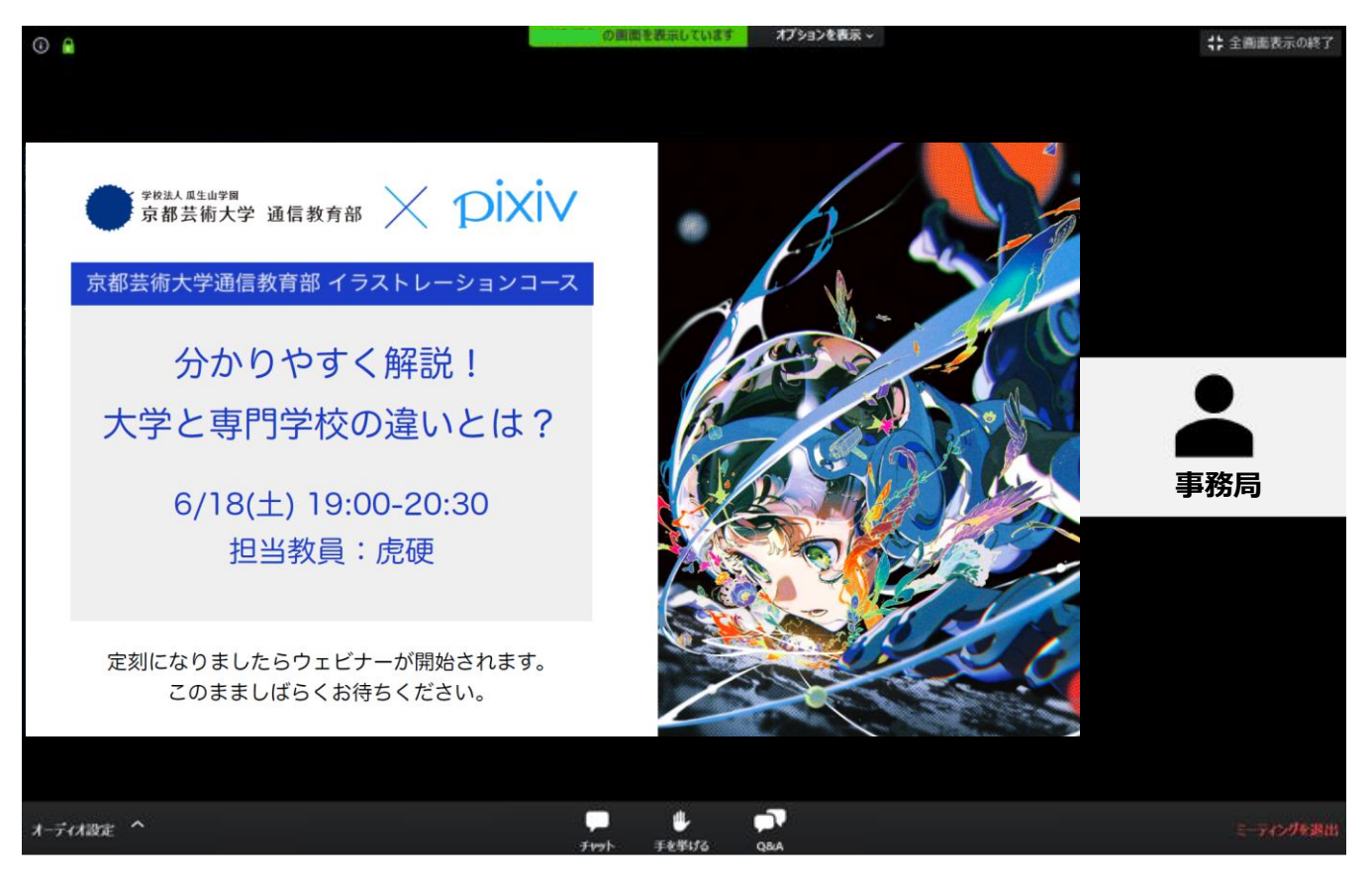

※上記画面は参考例です

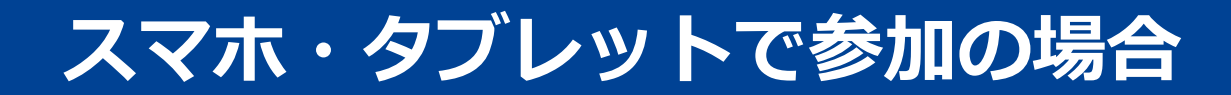

# スマホ・タブレットで参加の場合

# スマホ・タブレットで参加の場合(1/3)

# P.5のウェビナー登録完了画面にて「ウェビナーに参加」をクリックすると、以下のようなZoom画面が表示されます。

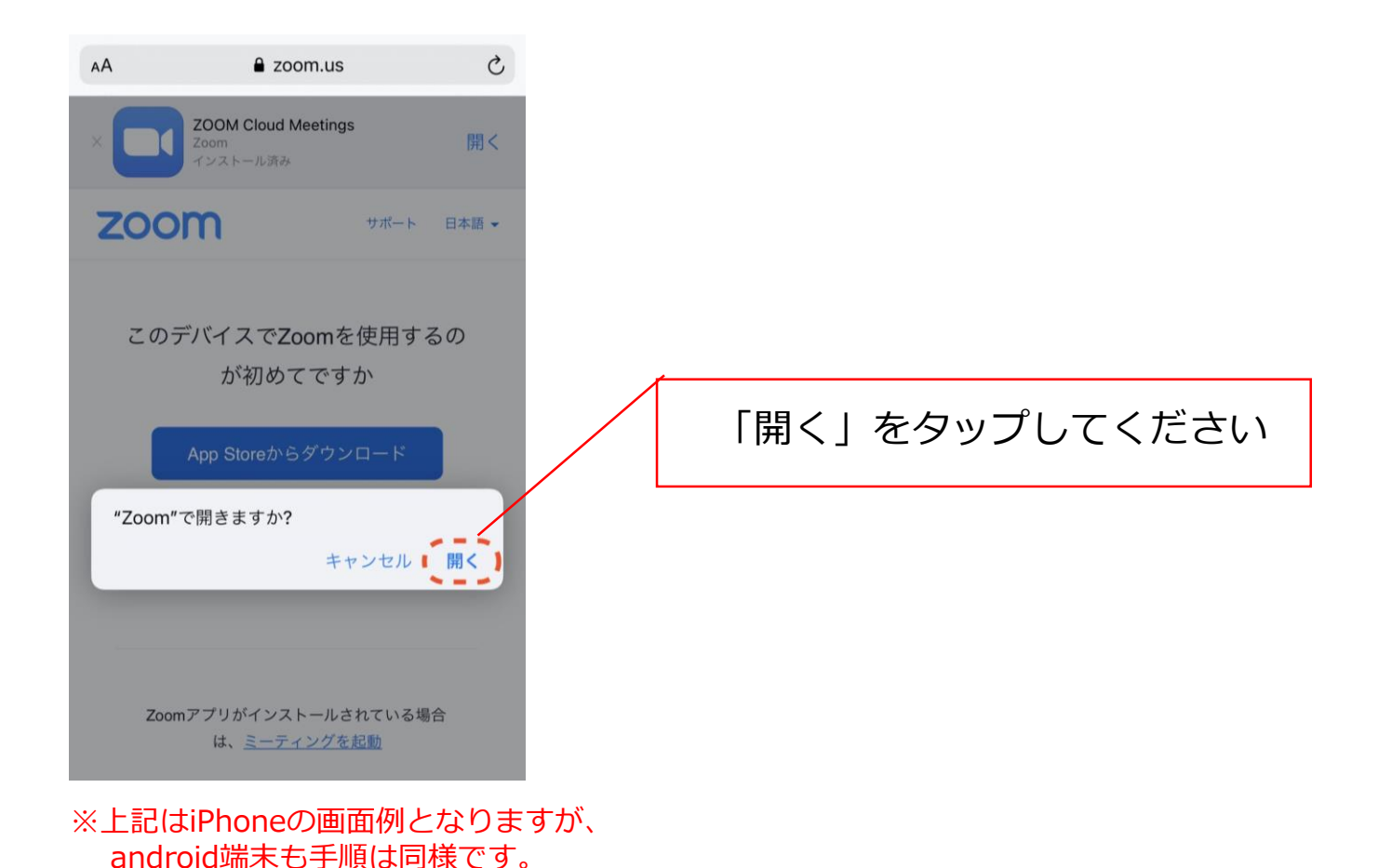

# スマホ・タブレットで参加の場合(2/3)

### 説明会開始前は以下のような画面になります。

| イラストレーションコース特別イベント&入学説明会 退出                       |                      |  |  |  |  |
|---------------------------------------------------|----------------------|--|--|--|--|
| ☆ お待ちください。ウェビナーはまもなく開始<br>します。                    |                      |  |  |  |  |
| ミーティング ID                                         | 000 0000 0000        |  |  |  |  |
| 時刻                                                | <b>7:00</b> 午後 日本標準時 |  |  |  |  |
| 日付                                                | 2022-06-18           |  |  |  |  |
| ホストの場合は、サインインしてこの会議を開始して<br>ください<br><b>サイン イン</b> |                      |  |  |  |  |
|                                                   |                      |  |  |  |  |

※上記画面は参考例です

## スマホ・タブレットで参加の場合(3/3)

#### 説明会開始時刻の15分前を目安にウェビナーを開始いたします。

以上で準備は完了です。

こちらのような画面が表示されましたら、開始時刻までしばらくそのままでお待ちください。

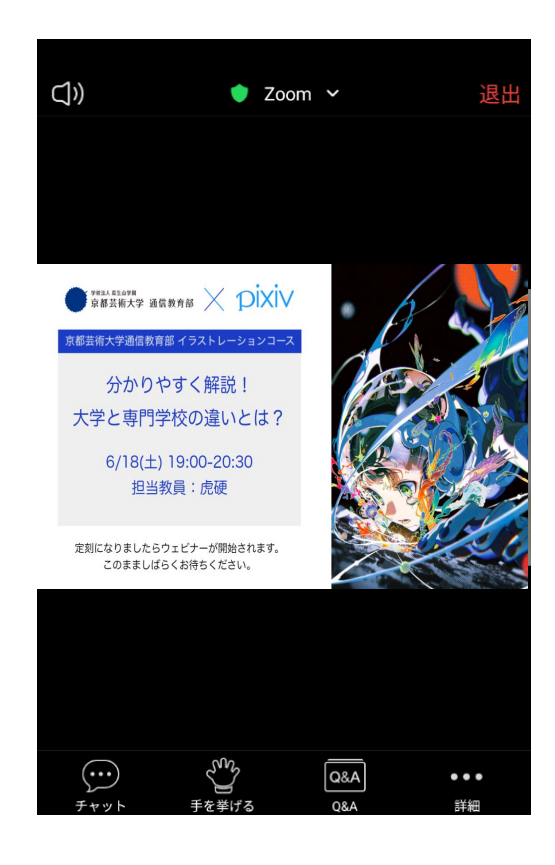

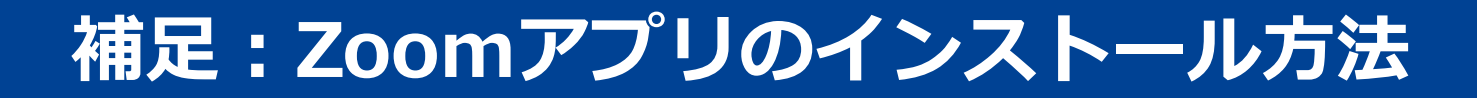

# Zoomアプリのインストール方法

## 補足:Zoomアプリのインストール方法

### 🚽 パソコンをお使いの方

下のURLをクリックし、ダウンロードのページを開きます。

https://zoom.us/download

 「ミーティング用Zoomクライアント」の下の「ダウンロード」をクリックして、 データをダウンロードします。

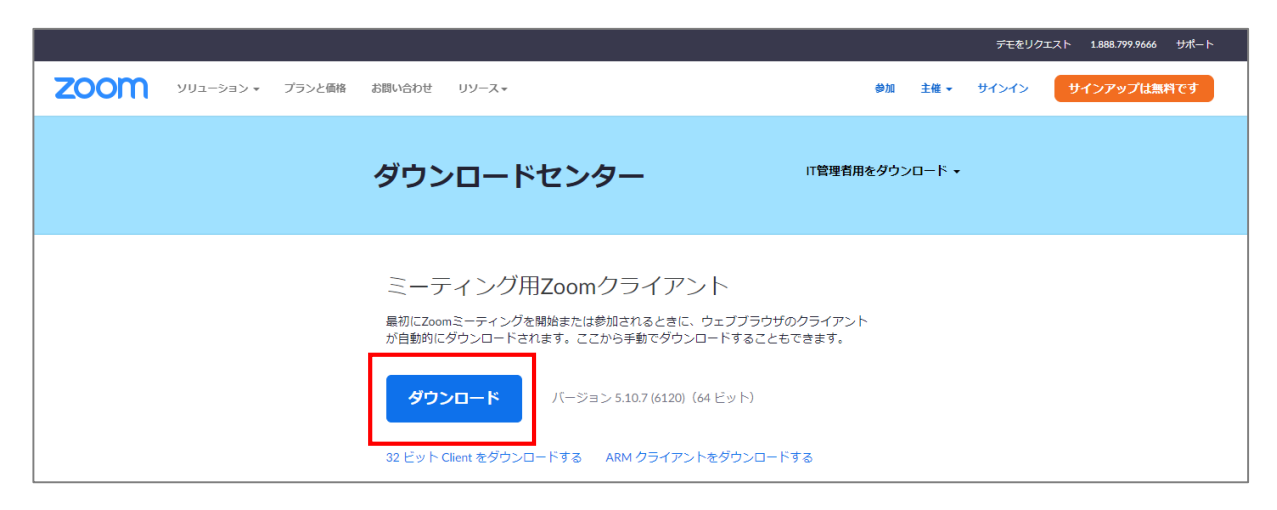

③ ダウンロードしたファイルを開きZoomをインストールしてください。
※『このアプリがデバイスに変更を加えることを許可しますか?』などの画面が出た場合は、「はい」をクリックしてください。

# 補足:Zoomアプリのインストール方法

スマートフォンやタブレットをお使いの方

「ZOOM clould Meetings」アプリをインストールしましょう。
※Wi-Fi環境のある場所で行ってください。通信料は自己負担となります。

#### iPhone・iPadの方

ZOOM Cloud Meetings on the App Store https://apps.apple.com/us/app/id546505307

#### Androidの方

ZOOM Cloud Meetings - Google Play のアプリ https://play.google.com/store/apps/details?id=us.zoom.videomeetings

2 アプリストアに移動するので、それぞれの画面に従ってインストールしてください。